# 1

# 管理者操作

メールアドレス追加・削除などの編集やメール転送先編集の操作を行うことができます。また、利用者を含めた操作ログ(証跡)の確認を行うことができます。

### ①ログイン

~ログイン方法の紹介~

- 1. 資料のメール管理情報欄「管理者 URL」へ接続します。
- 2. 資料のメール管理情報欄「管理者 ID/管理者パスワード」を利用してログインします。

| Difference internet service<br>provided by SPICE INTERNET SERVICE | こちらからF メインの管理ができます。                             |       |
|-------------------------------------------------------------------|-------------------------------------------------|-------|
| <b>日本</b><br>一般ユーザのC                                              | 日本語 - Japanese ▼<br>ログイン<br>ログインはここをクリックしてください。 | Lecce |
|                                                                   |                                                 |       |

| 項目             | 説明                   |
|----------------|----------------------|
| ログイン (メールアドレス) | 資料のメール管理情報欄 管理者 ID   |
| パスワード          | 資料のメール管理情報欄 管理者パスワード |

3. ログイン クリック

~操作メニューの紹介~

|     | provide       | ed by SPICE IN | TERNET SE | RVICE |       |          |           |
|-----|---------------|----------------|-----------|-------|-------|----------|-----------|
| メイン | <u>ドメイン一覧</u> | <u>アドレス一覧</u>  | パスワード     | ログ表示  | ログアウト | ディスク利用状況 | 7カウント利用状況 |
|     | ドメイン一覧        | アドレス一覧         |           |       |       |          |           |
|     |               | アドレスの追加        | 0         |       |       |          |           |
|     |               | 転送先の追加         |           |       |       |          |           |

| ľ        | 頁目      | 説明                   |
|----------|---------|----------------------|
| メイン      |         | トップページへ戻る            |
| ドメイン一覧   | ドメイン一覧  | 編集・選択できるドメインの表示      |
| アドレス一覧   | アドレス一覧  | 登録済みメールアドレスや転送先一覧の表示 |
|          |         | 登録済みメールアドレスの編集       |
|          | アドレスの追加 | メールアドレスの追加           |
|          | 転送先の追加  | 転送先(エイリアス)の追加        |
| パスワード    |         | 管理者パスワードの変更          |
| ログ表示     |         | 操作ログの表示              |
| ログアウト    |         | 管理者ページログアウト          |
| ディスク利用状活 | 兄       | サーバディスク利用状況の表示       |
| アカウント利用お | 犬況      | メールアカウント利用状況の表示      |

## ③ドメイン一覧

~編集・選択できるドメインの表示~

| N     | provide                   |        | dmin   | RVICE |       |        |              |       |
|-------|---------------------------|--------|--------|-------|-------|--------|--------------|-------|
| メイン   | ドメイン一覧                    | アドレス一覧 | パスワード  | ログ表示  | ログアウト |        |              |       |
| F.x-ሮ | ,                         | 転送     | 数      |       |       | アド レス数 | バックアップ MXサーバ | アクティブ |
| spice | .aichi.jp                 |        | 1 / 50 |       |       | 0 / 50 | いいえ          | はい    |
| 1     | ¤7√y€ admin©spice.aichijp |        |        |       |       |        |              |       |

| 項目            | 説明                            |
|---------------|-------------------------------|
| ドメイン          | 編集・選択できるドメイン                  |
| 転送数           | 転送先件数の表示 初期設定 50              |
|               | (最少ディスク構成上限のため、変更の際はお問合せください) |
| アドレス数         | メールアドレス件数の表示 初期設定 50          |
|               | (最少ディスク構成上限のため、変更の際はお問合せください) |
| バックアップ MX サーバ | システム利用項目                      |
| アクティブ         | 利用可否の表示(はい=利用可能/いいえ=利用不可)     |

## ④アドレス一覧

#### ~登録済みメールアドレスや転送先一覧の表示~

| provided by SPICE INTERNET SERVICE                     | ·                                  |         |                     |       |     |       |  |  |
|--------------------------------------------------------|------------------------------------|---------|---------------------|-------|-----|-------|--|--|
| メイン ドメイン一覧 アドレス一覧 パスワード ログき                            | ホテ ログアウト                           |         |                     |       |     |       |  |  |
| spice.aichi.jp ▼ 概要 spice.aichi.jp 転送数:2/50 アドレス数:1/50 |                                    |         |                     |       |     |       |  |  |
| <b>閲覧:全て</b> :: メールアドレス :: 転送アドレス                      |                                    |         |                     |       |     |       |  |  |
|                                                        |                                    | た迷ったしっ  |                     |       |     |       |  |  |
| 転送元                                                    | •••                                |         | 鼎祢更新日               | アクティブ |     |       |  |  |
| hostmaster@spice.aichi.jp                              | info@spice.or.                     | .jp     |                     | lt.v  |     |       |  |  |
| info@spice.aichi.jp                                    | account01@sp<br>account@spice      | e.or.jp |                     | はい    | 編集  | 简慎能   |  |  |
| 転送先の追加                                                 |                                    |         |                     |       |     |       |  |  |
|                                                        |                                    | メールアドレス |                     |       |     |       |  |  |
| メールアドレス                                                | 転送先                                | 名前      | 最終更新日               | アクティブ |     |       |  |  |
| account01@spice.aichi.jp                               | Mailbox<br>spice-account@gmail.com | ፖカウント1  | 2017-01-12 10:45:58 | はい    | 転送元 | 瑞集 副院 |  |  |
| アドレスの追加                                                |                                    |         |                     |       |     |       |  |  |
| ■=おそらく記述不可能 ■=POP/IMAP ■=記述先                           |                                    |         |                     |       |     |       |  |  |

| Ĭ       | 頁目      | 説明                        |
|---------|---------|---------------------------|
| 転送アドレス  | 転送元     | 転送元アドレス(エイリアス)            |
|         | 転送先     | 転送先アドレス                   |
|         | 最終更新日   | 更新日時                      |
|         | アクティブ   | 利用可否の表示(はい=利用可能/いいえ=利用不可) |
|         | 編集      | 編集画面へ移動                   |
|         | 削除      | 転送元アドレスの削除                |
| メールアドレス | メールアドレス | 登録済みメールアドレス               |
|         | 転送先     | 転送先アドレス                   |
|         | 名前      | 管理画面表示名                   |
|         | 最終更新日   | 更新日時                      |
|         | アクティブ   | 利用可否の表示(はい=利用可能/いいえ=利用不可) |
|         | 転送元     | 転送先編集画面へ移動                |
|         | 編集      | 編集画面へ移動                   |
|         | 削除      | アドレスの削除                   |

## ⑤アドレスの追加・編集

~メールアドレスの追加・登録済みメールアドレスの編集~

| provided by SPICE    | INTERNET SERVICE  |                 | provided by SPICE INTERNET SERVICE |                   |                 |  |  |  |
|----------------------|-------------------|-----------------|------------------------------------|-------------------|-----------------|--|--|--|
| メイン ドメイン一覧 アドレスー!    | 虹 パスワード ログ表示 ログアク | 40              | メイン ドメイン一覧 アドレスー                   | 覧 パスワード ログ表示 ログア・ | 40              |  |  |  |
| 新しいメールアドレス           | の作成 (パスワードは英数字5)  | 文字以上)           | 新しいメールアドレス                         | の作成(パスワードは英数字5    | 文字以上)           |  |  |  |
| メー ルアド レス            |                   |                 | メールアドレス                            | account01         | ]               |  |  |  |
|                      | spice.aichi.jp    |                 |                                    | spice.aichi.jp    |                 |  |  |  |
| パスワード                |                   | POP3/IMAPのパスワード | バスワード                              | •••••             | POP3/IMAPのパスワード |  |  |  |
| バスワード (確認)           |                   |                 | バスワード (確認)                         | •••••             | ]               |  |  |  |
| 名前                   |                   | フルネーム           | 名前                                 | アカウント1            | フルネーム           |  |  |  |
| アクティブ                |                   |                 | アクティブ                              |                   |                 |  |  |  |
| ようこそメールの送信           |                   |                 | ようこそメールの送信                         |                   |                 |  |  |  |
|                      | アドレスの追加           |                 |                                    | アドレスの追加           |                 |  |  |  |
| ロガイン名 admin@spice.ai | ichi.jp           |                 | ログイン名 admin@spice.a                | ichi.jp           |                 |  |  |  |
| 入力前画面                |                   |                 | 入力後画面                              |                   |                 |  |  |  |

#### 1. 各項目の入力

| 項         | 目        | 説明                               |
|-----------|----------|----------------------------------|
| メールアドレス   |          | アカウント(@より前の部分)入力                 |
| *         |          | 半角小文字英数字および記号(ハイフン/アンダーバー/ドット)   |
|           | (ドメイン選択) | ドメイン(@より前の部分)の選択                 |
| パスワード*    |          | パスワードの入力                         |
|           |          | 半角大小文字英字(2文字以上)+数字(2文字以上)=5文字以上  |
|           | (確認)     | パスワードの再入力                        |
| 名前        |          | 管理画面表示名                          |
| アクティブ     |          | 利用可否の表示(チェックあり=利用可能/チェックなし=利用不可) |
| ようこそメールのえ | 送信       | チェックあり=メール送信あり/チェックなし=メール送信なし    |

\*必須項目

2. アドレス追加 クリック

## ⑥転送先の追加

~転送先(エイリアス)の追加~

| Ne  | <b>m</b> provid |                  | Imin<br>TERNET SE | RVICE |       |                                | N   | provid    |                      |                       | RVICE           |       |                  |                                |
|-----|-----------------|------------------|-------------------|-------|-------|--------------------------------|-----|-----------|----------------------|-----------------------|-----------------|-------|------------------|--------------------------------|
| ×12 | ドメイン一覧          | アドレス一覧           | パスワード             | ログ表示  | ログアウト |                                | メイン | ドメイン一覧    | アドレス一覧               | パスワード                 | ログ表示            | ログアウト |                  |                                |
|     | 新しい転送           | きアドレスを作り         | 成します。             |       |       |                                |     | 新しい転送     | 差アドレスを作              | 成します。                 |                 |       |                  |                                |
|     | 転送元             |                  |                   |       |       | すべてのメールを受け<br>先に "*.domain.tld |     | 転送元       | info                 |                       |                 |       |                  | すべてのメールを受け<br>先に『**.domain.tld |
|     |                 | spice.aichi      | .jp 💌             |       |       |                                |     |           | spice.aich           | i.jp 💌                |                 |       |                  |                                |
|     |                 |                  |                   |       |       |                                |     |           | account0<br>account@ | 1@spice.<br>spice.or. | aichi.jp<br>jpl |       |                  |                                |
|     | 転送先             |                  |                   |       |       | 1行に1エントリです。                    |     | 虹送先       |                      |                       |                 |       |                  | 1行に1エントリです。                    |
|     |                 |                  |                   |       |       | 41                             |     |           |                      |                       |                 |       | 4<br>4<br>4<br>4 |                                |
|     | アクティブ           | V                |                   |       |       |                                |     | アクティ<br>プ |                      |                       |                 |       |                  |                                |
|     |                 | 転送先の追            | ħD                |       |       |                                |     |           | 転送先の追                | њо                    |                 |       |                  |                                |
| 1   | ログイン名 adm       | nin@spice.aichi. | jp                |       |       |                                | 1   | ログイン名 adm | in@spice.aichi       | .jp                   |                 |       |                  |                                |

入力前画面

入力後画面

#### 1. 各項目の入力

| :     | 項目       | 説明                               |
|-------|----------|----------------------------------|
| 転送元*  |          | アカウント(@より前の部分)入力                 |
|       | (ドメイン選択) | ドメイン(@より前の部分)の選択                 |
| 転送先*  |          | 転送先メールアドレスの入力                    |
|       |          | (複数の場合、改行し複数行で入力)                |
| アクティブ |          | 利用可否の表示(チェックあり=利用可能/チェックなし=利用不可) |

\*必須項目

2. 転送先の追加 クリック

※転送先(エイリアス)説明

## ⑦パスワード

~管理者パスワードの変更~

| provided by SPICE INTERNET SERVICE |           |                |       |      |       |
|------------------------------------|-----------|----------------|-------|------|-------|
| жr>                                | ドメイン一覧    | アドレス一覧         | パスワード | ログ表示 | ログアウト |
| パスワードの変更 (パスワードは英数字5文字以上)          |           |                |       |      |       |
|                                    | 現在(       | のパスワード         |       |      |       |
|                                    | 新非        | 見バスワード         |       |      |       |
|                                    | 新規パスワ     | ード (確認)        |       |      |       |
|                                    |           |                | パスワード | 変更   |       |
|                                    | ログイン名 adm | in@spice.aichi | jр    |      |       |

#### 1. 各項目の入力

| 項            | 目    | 説明                              |
|--------------|------|---------------------------------|
| 現在のパスワード     | `*   | 登録済みパスワードの入力                    |
| 新規パスワード<br>* |      | 変更パスワードの入力                      |
|              |      | 半角大小文字英字(2文字以上)+数字(2文字以上)=5文字以上 |
|              | (確認) | 変更パスワードの再入力                     |

\*必須項目

#### 2. パスワード変更 クリック

## ⑧ログ表示

~操作ログの表示~

| provided by SPICE                  |                                           |                            |                       |                           |
|------------------------------------|-------------------------------------------|----------------------------|-----------------------|---------------------------|
| イン ドメインー覧 アドレスート                   | え バスワード ログ表示 ログアウト                        |                            |                       |                           |
| pice.aichi.jp 🔻                    |                                           |                            |                       |                           |
| ロムスタンプ                             | 過去10個のアク:<br>管理者                          | ジョン spice.aichi.jp<br>ドメイン | アクション                 | 7-2                       |
| 2017-01-12 10:54:42                | account01@spice.aichi.jp (210.173.159.77) | spice.aichi.jp             | 転送先編集                 | account01@spice.aichi.jp  |
| 2017-01-12 10:50:22                | admin@spice.aichi.jp (210.173.159.77)     | spice.aichi.jp             | 転送先作成                 | info@spice.aichi.jp       |
| 017-01-12 10:45:58                 | admin@spice.aichi.jp (210.173.159.77)     | spice.aichi.jp             | 航送先作成                 | account01@spice.aichi.jp  |
| 017-01-12 10:45:58                 | admin@spice.aichi.jp (210.173.159.77)     | spice.aichi.jp             | アドレス作成                | account01@spice.aichi.jp  |
| 017-01-10 21:39:15                 | info@spice.or.jp (210.173.159.77)         | spice.aichi.jp             | アドレス阁院                | account01@spice.aichi.jp  |
| 017-01-10 21:34:56                 | admin@spice.aichi.jp (210.173,159.77)     | spice.aichi.jp             | アドレス作成                | account01@spice.aichi.jp  |
| 2017-01-10 21:34:55                | admin@spice.aichi.jp (210.173.159.77)     | spice.aichi.jp             | 転送先作成                 | account01@spice.aichi.jp  |
| 2017-01-10 21:33: <mark>5</mark> 0 | admin@spice.aichi.jp (210.173.159.77)     | spice.aichi.jp             | 転送先作成                 | hostmaster@spice.aichi.jp |
|                                    |                                           | 527 MIC CO. 4 MIC 80 C     | and the second second | autor at a traction       |

| 項目      | 説明                   |
|---------|----------------------|
| タイムスタンプ | 操作日時                 |
| 管理者     | 操作ログイン名 / 接続 IP アドレス |
| ドメイン    | 操作ドメイン名              |
| アクション   | 操作内容                 |
| データ     | 操作対象アドレス名            |

## ⑨ログアウト

~管理者ページログアウト~

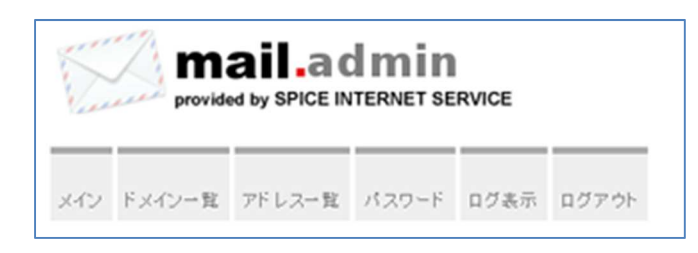

ログアウト クリック

## 10ディスク利用状況

~サーバディスク利用状況の表示~

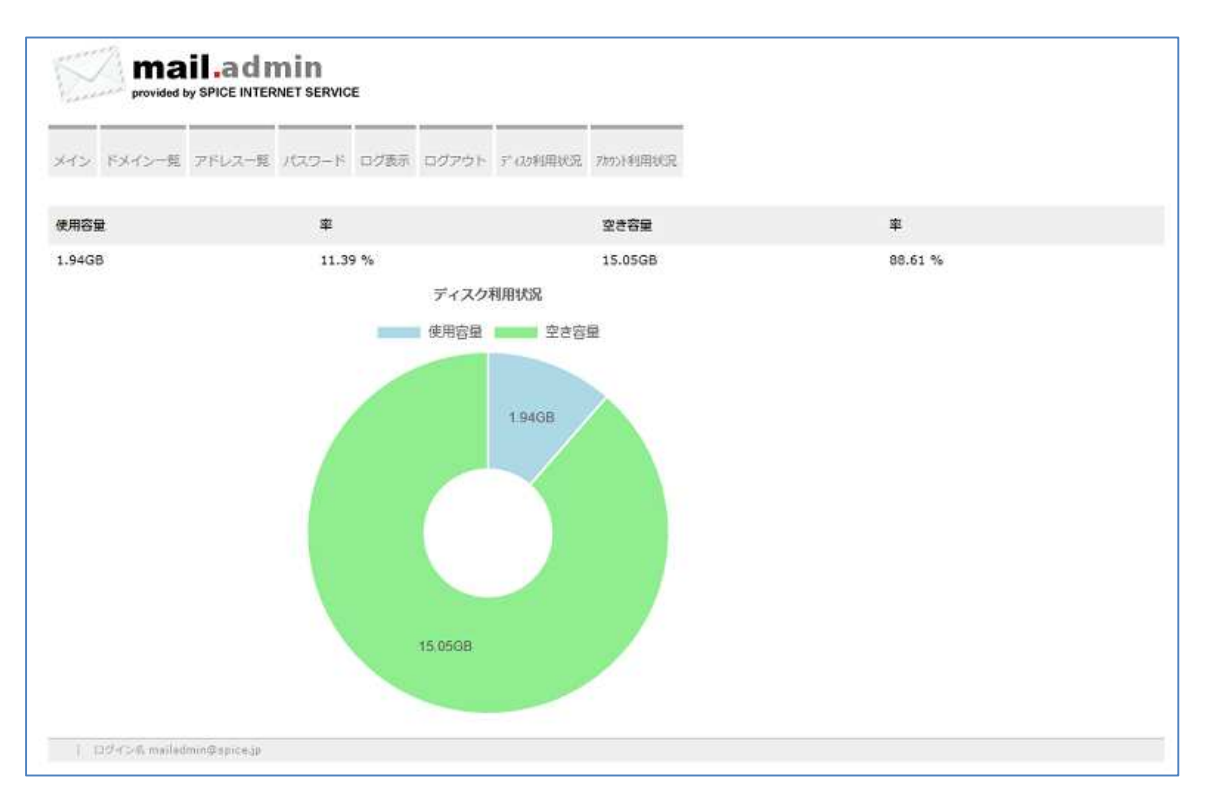

| 項目   | 説明           |
|------|--------------|
| 使用容量 | 使用サイズ(GB 単位) |
| 率    | 使用容量率(%)     |
| 空き容量 | 空きサイズ(GB 単位) |
| 率    | 空き容量率(%)     |

## ①アカウント利用状況

#### ~メールアカウント利用状況の表示~

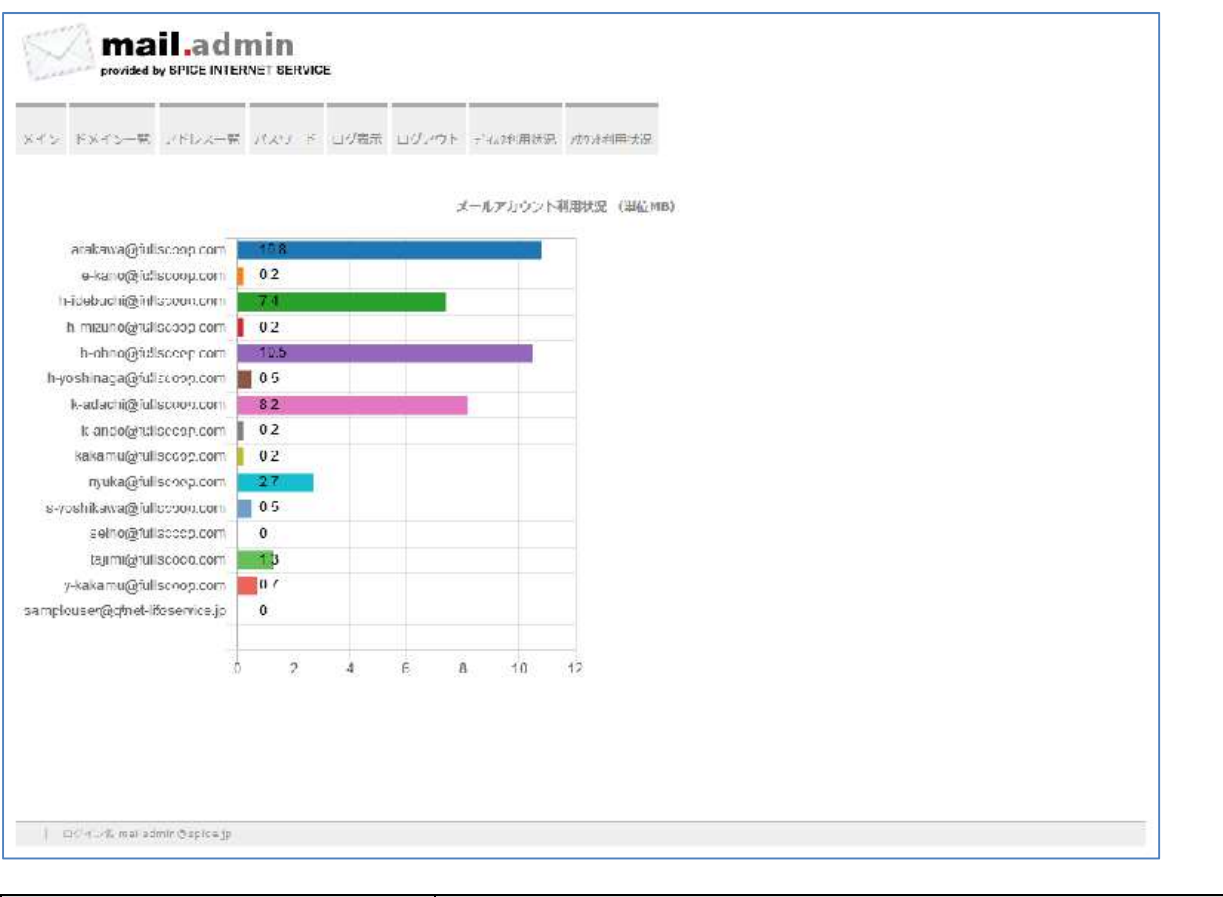

| 項目       | 説明                 |
|----------|--------------------|
| メールアドレス  | 設定済みメールアドレス(アカウント) |
| 数値(使用容量) | 使用サイズ(MB 単位)       |